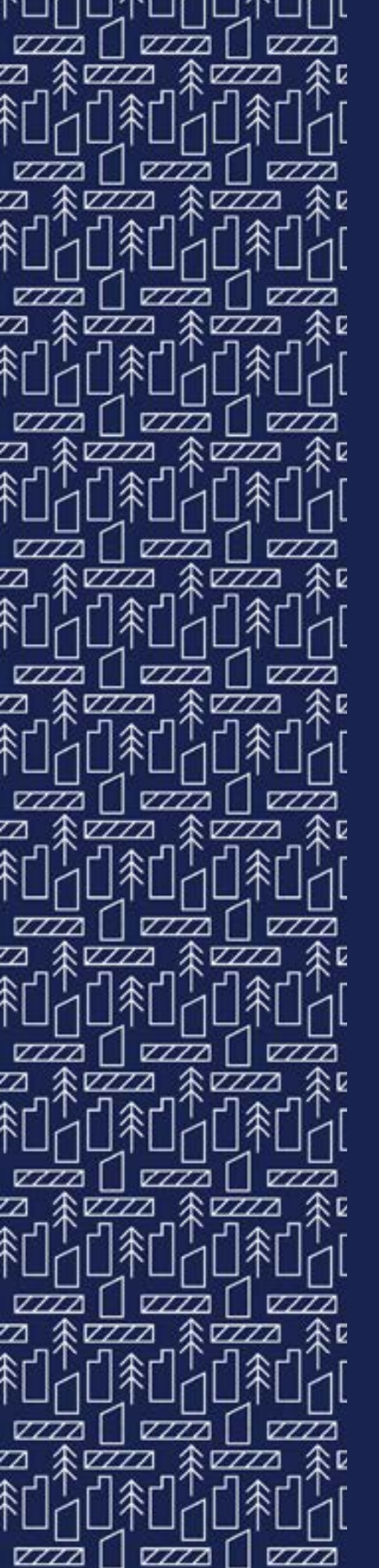

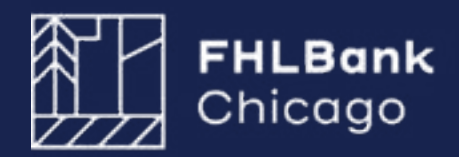

# AHP ONLINE: GUIDE FOR MEMBER APPLICANTS 2025

# Contents

| Introduction                                          | 3  |
|-------------------------------------------------------|----|
| Key Changes to the 2025 Affordable<br>Housing Program | 5  |
| Member Security Administrators (MSAs)                 | 7  |
| Authorized AHP Users                                  | 9  |
| Registering an Authorized AHP User                    | 10 |
| How a Member Approves an AHP Application              | 11 |
| Appendix                                              | 20 |
| Accessing AHP Online                                  | 21 |
| Privacy Policy                                        | 24 |
| Glossary                                              | 26 |

# INTRODUCTION

# Introduction

## Thank you for your interest in the Affordable Housing Program (AHP) General Fund!

Members of the Federal Home Loan Bank of Chicago (FHLBank Chicago) who would like to submit an application for the 2025 Affordable Housing Program (AHP) must access AHP Online exclusively through eBanking. All members who plan to submit an AHP application should take the steps necessary to access eBanking. Once the member has eBanking access, the Member Security Administrator (MSA) must assign at least one Authorized AHP User in order for a sponsor applicant to initiate an application in AHP Online.

For assistance, please contact Member Support at 855-FHLB-CHI (855.345.2244), option 0.

**Important Security Authentication:** FHLBank Chicago migrated to a security authentication platform to modernize how users access our systems, heighten safety and security, and enhance ease of use. Follow these Step-by-Step Instructions to download and install the Microsoft Authenticator application to your mobile device and computer. Members, sponsors, and consultants must complete the registration process in order to access AHP Online.

For assistance, please contact the Member Support team at membersupport@fhlbc.com or 855.345.2244, option 6.

#### In 2025, there will be one competitive AHP application round with an application deadline of 5:00 p.m. CT on June 20.

AHP Participants may register and initiate an application starting **May 12**, provided their member has registered an Authorized AHP User in eBanking. All Bank members and AHP Participants are strongly encouraged to register via these online systems well in advance of the AHP application deadline to allow sufficient time to properly develop and assemble the application.

The 2025 Affordable Housing Program

Implementation Plan (the Implementation Plan) sets forth certain policies, guidelines, and requirements applicable to FHLBank Chicago's AHP. The Implementation Plan is posted on FHLBank Chicago's AHP Program Policy and Forms page of the public website. Bank members and AHP Participants are encouraged to review the Implementation Plan, as well as the accompanying exhibits: Project Feasibility and Cost Guidelines, and Scoring Guidelines.

**Important:** The member institution must be in good standing with FHLBank Chicago. A poor member risk rating may prohibit an AHP award and/or the disbursement of funds post-award for a project.

Introduction

Member Security Administrators (MSAs) Authorized AHP Users

Appendix

# Key Changes to the 2025 Affordable Housing Program

FHLBank Chicago made several notable changes to its Affordable Housing Program (AHP) in 2025. **The maximum AHP Subsidy per Project is \$2,000,000!** 

# **AHP Round Timing**

In 2025, the competitive AHP round will be open for application submittal from **Monday**, **May 12**, to **Friday**, **June 20**, **at 5:00 p.m. CST**.

# **Financial Feasibility Guidelines**

For specific changes, please consult the 2025 Implementation Plan.

# **Scoring Guidelines**

The table on the following page shows the scoring categories for 2025.

Please refer to the 2025 Implementation Plan for more details on all scoring changes.

## Self-Scoring Worksheet

Please take advantage of the AHP Self-Scoring Worksheet, available on the AHP Program Policy and Forms website. However, please note that this checklist is for informational purposes only and does not guarantee a specific score.

# **Questions or Technical Assistance**

Please send an email to ahp@fhlbc.com or call 312.565.5824

Introduction

Member Security Administrators (MSAs) Authorized AHP Users

Appendix

•••••

# Key Changes to the 2025 Affordable Housing Program

## **Scoring Guidelines**

**Note:** Applications are only eligible to receive points for the categories in which they attempt points.

Fixed-point criteria: pass/fail for all points in the category

Variable-point criteria: varying degrees by which an application can satisfy the criteria

| Scoring Category                                                           | 2024 Point<br>System | 2025 Max<br>Points | Change |
|----------------------------------------------------------------------------|----------------------|--------------------|--------|
| Use of Donated or Conveyed Government-Owned or<br>Other Properties         | Variable             | 5                  |        |
| Project Sponsorship                                                        | Fixed                | 5                  |        |
| Targeting                                                                  | Variable             | 20                 |        |
| Housing for Homeless Households                                            | Fixed                | 5                  |        |
| Housing for Special Needs Populations                                      | Fixed                | 5                  |        |
| Rural Housing                                                              | Fixed                | 7                  |        |
| Large Family Units                                                         | Fixed                | 3                  |        |
| Creating Economic Opportunity through Mixed-Income<br>Areas                | Variable             | 5                  |        |
| Community Stability: Rehabilitation of Existing<br>Occupied Housing        | Fixed                | 9                  |        |
| Community Stability: New Construction or<br>Preservation of Home-ownership | Fixed                | 7                  | х      |
| In-District Projects                                                       | Variable             | 8                  |        |
| Projects Serving Low-Income Areas                                          | Fixed                | 4                  | х      |
| Emerging Project Sponsors                                                  | Variable             | 4                  | Х      |
| Permanent Supportive Housing                                               | Fixed                | 5                  |        |
| Operational Efficiency                                                     | Fixed                | 3                  | Х      |
| Projects of 24 or Fewer Units                                              | Fixed                | 5                  |        |

The scoring categories marked in the "Change" column have been updated since the 2024 AHP program year. Please pay close attention to these sections in the guide and review the 2025 Implementation Plan for more details.

Introduction

Member Security Administrators (MSAs) Authorized AHP Users

Appendix

AHP Online: Guide for Member Applicants 2025

# MEMBER SECURITY ADMINISTRATORS (MSAS)

## What is an MSA?

A member's Board of Directors is responsible for identifying at least three MSAs, and approving the resolutions set forth in the eBanking Corporate Certificate of Authority and Certificate of Incumbency.

A minimum of three MSAs are recommended to ensure setup, changes, and approval of authorizations: one MSA to initiate a user's actions, a second MSA to review and approve, and a third to serve as a backup. By establishing MSAs, members eliminate the need to complete written authorization forms for users, chase down signatures, or physically mail original authorization forms to FHLBank Chicago.

# The Role of the MSA

MSAs are responsible for adding, modifying, suspending, and deleting user accounts as well as maintaining profile information. MSAs also assign and manage transaction access, user permissions, user authorizations, and module access permissions. For the purpose of AHP Online, MSAs are responsible for assigning Authorized AHP Users in eBanking.

If you require assistance setting up MSAs, please contact Member Support at 855.345.2244, option 0, or email MemberSupport@fhlbc.com.

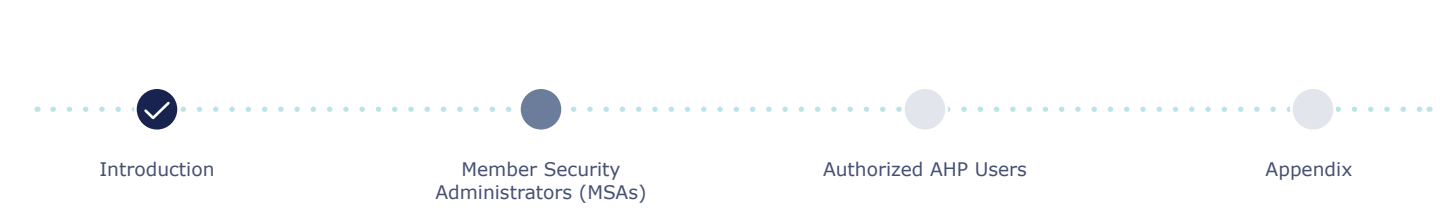

# AUTHORIZED AHP USERS Registering an Authorized AHP User

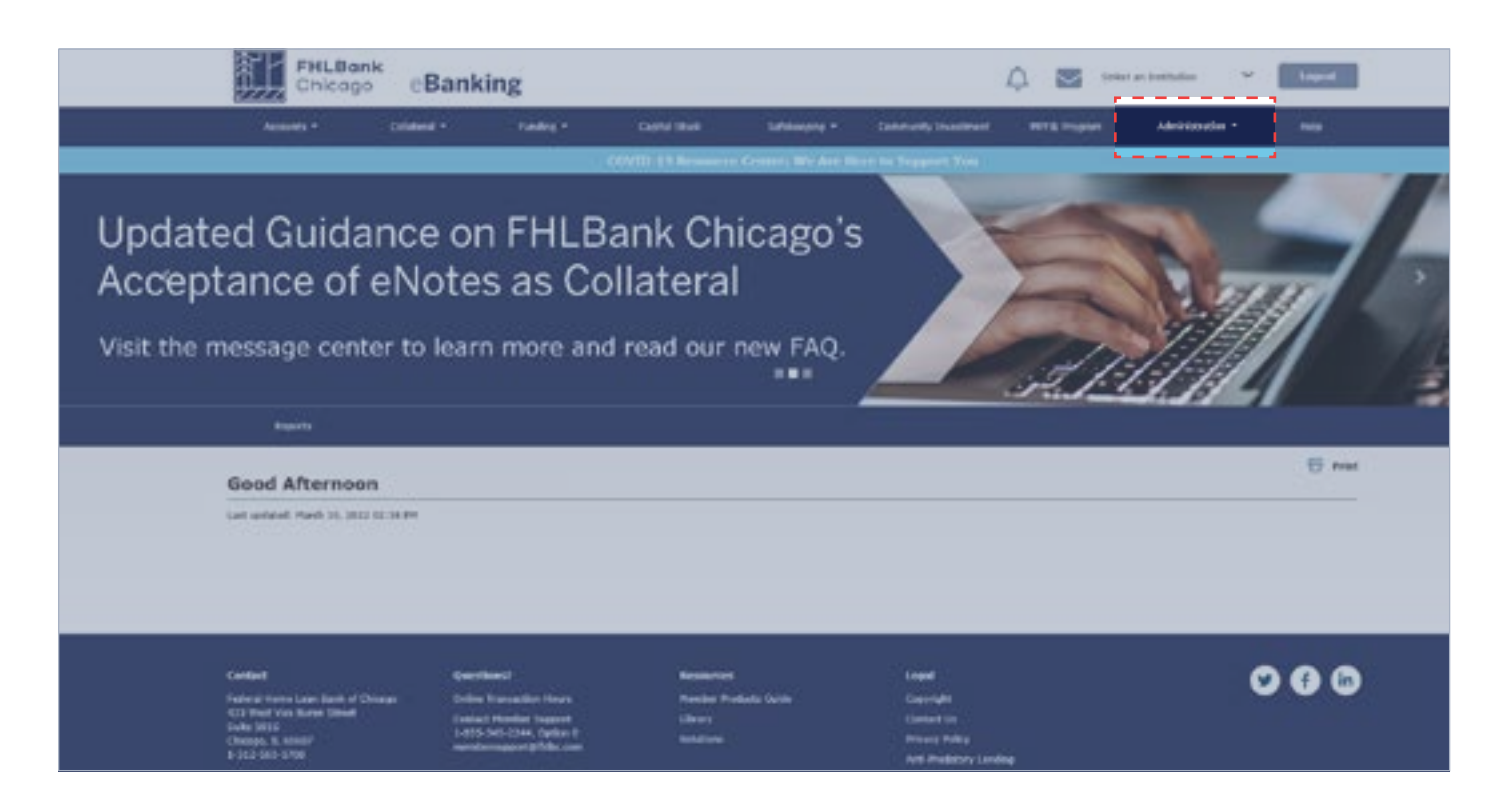

AHP sponsors can register and initiate an application when the AHP round opens, provided the member bank sponsor has registered as an Authorized AHP User in eBanking. In order for a member to access AHP Online through eBanking, the following steps must be taken.

A new 2-Step Microsoft Authentication is required for all members to access AHP Online. Follow these Step-by-Step Instructions to download and install the Microsoft Authenticator application to your mobile device and computer. For assistance, please contact Member Support at membersupport@fhlbc.com or 855.345.2244, option 6.

## Step 1

Execute the eBanking Services Agreement and the Corporate Certificate of Authority and Certificate of Incumbency. Please email MemberSupport@fhlbc.com for documentation requests.

# Step 2

Ensure the intended Authorized AHP Users have an active email in eBanking. If a new user needs to be created, simply use the Add User wizard in eBanking under the **Administration** dropdown menu. This wizard includes a help screen with step-by-step instructions. If for any reason an eBanking password needs to be reset, simply follow the Change Your Password steps from the eBanking login screen.

Introduction

Member Security Administrators (MSAs) Authorized AHP Users

Appendix

# AUTHORIZED AHP USERS How a Member Approves an AHP Application

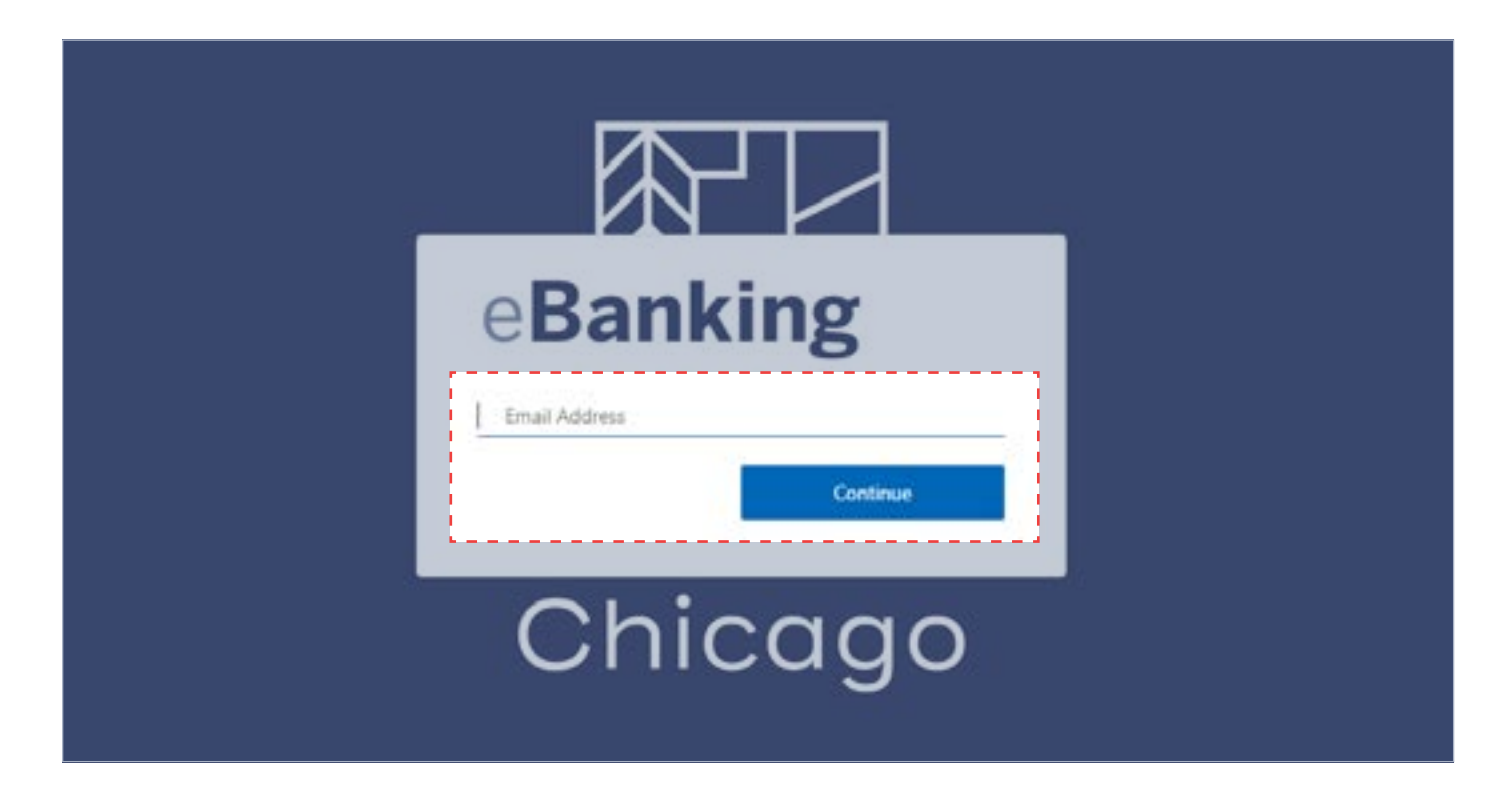

The next few pages describe the process of how a member may approve an AHP application in AHP Online via eBanking. The process begins with a Member Contact logging in to AHP Online via eBanking.

Authorized AHP Users will receive automated email communication at various stages throughout the application process:

- 1. When an application is initiated by an AHP Participant
- 2. When an application becomes Sponsor Approved
- 3. When an application becomes Member Approved
- 4. If at any time an application contact, either AHP Participant or member, changes

Introduction

Member Security Administrators (MSAs) Authorized AHP Users

Appendix

# AUTHORIZED AHP USERS How a Member Approves an AHP Application

| FHLBank<br>Chicego                                             | eBanking                                      |                                                          |                                    | 4 <b>2</b>                        | · Last  |
|----------------------------------------------------------------|-----------------------------------------------|----------------------------------------------------------|------------------------------------|-----------------------------------|---------|
| Automatic + C                                                  | alataria • Canding •                          | Capital States                                           | inging • Constructs Document       | INTE Property Administra          | na - ma |
|                                                                |                                               | 102010-11 Resource Contains                              | Die Age 10-co 14 Jugger-1 Tem      |                                   |         |
| Updated Guidan<br>Acceptance of el<br>Visit the message center | ce on FHLE<br>Notes as Co<br>to learn more an | Bank Chicag<br>ollateral<br><sup>Id read our new P</sup> | go's                               |                                   |         |
| Nexts                                                          | AND Delive DATE Continue                      |                                                          | 12 million                         |                                   |         |
| Good Afternoon                                                 |                                               |                                                          |                                    |                                   | 10 ma   |
| Last school: Hurch 10, 2012 10:4                               | Line College                                  |                                                          |                                    |                                   |         |
| Accounts                                                       |                                               |                                                          | Collateral                         |                                   |         |
| \$ 1,000,000.00<br>Orient future ()                            | \$ 1,000,00                                   | 00.00                                                    | \$ 1,000,000.00<br>Tel: Citates II | \$ 1,000,000.00<br>(constituted 2 |         |
| Funding                                                        |                                               |                                                          |                                    |                                   |         |

The Member Contact clicks on the AHP Online link from the eBanking Home screen.

Only Member Contacts identified as Authorized AHP Users will be able to view the AHP Online link.

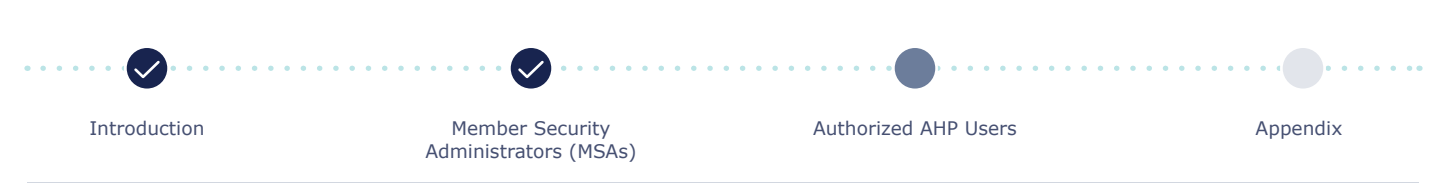

# How a Member Approves an AHP Application

|                       | Logout                                                          |                                                                                                    |                                                                                                    | Gurrer                                                                                                    |
|-----------------------|-----------------------------------------------------------------|----------------------------------------------------------------------------------------------------|----------------------------------------------------------------------------------------------------|----------------------------------------------------------------------------------------------------|
|                       |                                                                 |                                                                                                    |                                                                                                    | Home                                                                                                    |
| rojects 🕆             |                                                                 |                                                                                                    |                                                                                                    |                                                                                                    |
|                       |                                                                 |                                                                                                    |                                                                                                    |                                                                                                    |
|                       |                                                                 |                                                                                                    | Reset Cu                                                                                                    | rent Filtering                                                                                                    |
| Application<br>Number | Application Name                                                | Status                                                                                                    | Closing Date                                                                                                    | Countdown<br>to Closing                                                                                                    |
| Search                | Search                                                          | Search                                                                                                    | Search                                                                                                    | Search                                                                                                    |
| 4151                  | 2021 AHP Application - Rental                                   | Sponsor<br>Approved                                                                                                    | Mar 19, 2021                                                                                                    | 14                                                                                                    |
| 4143                  | 2021 Rental Rehabilitation - Test                               | Member<br>Approved                                                                                                    | Mar 19, 2021                                                                                                    | 14                                                                                                    |
| 4142                  | 2021 Homeownership Rehabilitation - Test                        | Application<br>Review<br>Approved                                                                                                    | Mar 19, 2021                                                                                                    | 14                                                                                                    |
| 4141                  | 2021 Homeownership Acquisition - Test                           | Application<br>Review                                                                                                    | Mar 19, 2021                                                                                                    | 14                                                                                                    |
|                       | Application<br>Number<br>Search<br>4151<br>4143<br>4142<br>4141 | Application<br>Number       Application Name         Search       Search         4151       2021 AHP Application - Rental         4143       2021 Rental Rehabilitation - Test         4142       2021 Homeownership Rehabilitation - Test         4141       2021 Homeownership Acquisition - Test | Application<br>Number       Application Name       Status         Search       Search       Search         4151       2021 AHP Application - Rental       Sponsor<br>Approved         4143       2021 Rental Rehabilitation - Test       Member<br>Approved         4142       2021 Homeownership Rehabilitation - Test       Application<br>Review         4141       2021 Homeownership Acquisition - Test       Application<br>Review | Application<br>Number       Application Name       Status       Closing Date         Search       Search       Search       Search       Search         4151       2021 AHP Application - Rental       Sponsor<br>Approved       Mar 19, 2021         4143       2021 Rental Rehabilitation - Test       Member<br>Approved       Mar 19, 2021         4142       2021 Homeownership Rehabilitation - Test       Application<br>Review       Mar 19, 2021         4141       2021 Homeownership Acquisition - Test       Application<br>Review       Mar 19, 2021 |

All of the applications associated with this member will appear on the My Applications screen in AHP Online.

Notice the status of each application. The member will only be able to approve applications whose status is Sponsor Approved. To open an application, click on the application number.

The member may view applications in Pending status; however, the member may not approve the application until the status is Sponsor Approved.

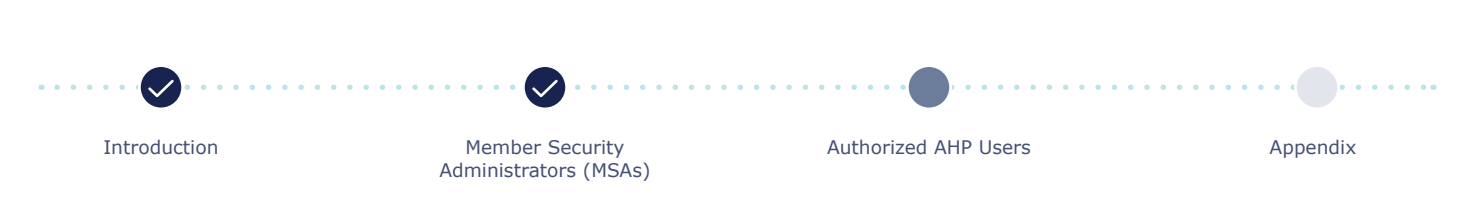

# How a Member Approves an AHP Application

| FHLBank<br>Chicage                                     |                 |                     | Му Арр      | lications   Home<br>Pro               | eBanking   Messages (0)   Guides/Inf<br>ject Name: 2023 Rental - Acq/Rishab Examp               |
|--------------------------------------------------------|-----------------|---------------------|-------------|---------------------------------------|-------------------------------------------------------------------------------------------------|
| Application * General Information * Scoring            | * Feasibility * |                     |             |                                       | Application Number: 43                                                                          |
| Application Home                                       |                 |                     |             |                                       |                                                                                                 |
| Application Status Sponsor Approved                    |                 | Status Cha          | nge Details |                                       | Visit the "AHP Program Policy and<br>Forms" page on the Bank's                                  |
| Funding Round 2023A<br>Bound Deadline 03/31/2023       | From Status     | To Status           | Changed By  | Changed Date                          | website at<br>www.FHLBC.com/community-                                                          |
| Round Deadline 0.5/31/2023                             | Pending         | Sponsor<br>Approved |             | 02/14/2023                            | investment for additional<br>resources including the 2023 AHP<br>implementation Rian, Guide for |
| Description                                            |                 |                     |             | Status                                | Sponsor Applicants, Guide for<br>Member Applicants, application                                 |
| General Information                                    |                 |                     |             |                                       |                                                                                                 |
| Application Details : Application Information          |                 |                     |             | 1                                     | regarding the AHP program,                                                                      |
| Application Details : Site Information                 |                 |                     | 1           | please contact us at 312-565-<br>5824 |                                                                                                 |
| Application Details : Site Parcel                      |                 |                     | 1           |                                       |                                                                                                 |
| Application Details : Fair Housing                     |                 |                     |             | 4                                     |                                                                                                 |
| Application Details : Subsidy Amount and Uses of Funds |                 |                     | 1           | AHP Application                       |                                                                                                 |
| Sponsor and Member Information : Member Contact        |                 |                     | 1           |                                       |                                                                                                 |
| Member Involvement : Member Policy                     |                 |                     |             | ×                                     |                                                                                                 |
| Nember Involvement : Nember Service                    |                 |                     | ×           | Print your application by             |                                                                                                 |

The Member Contact opens the Sponsor Approved application and completes the two Member Involvement Information screens. An application in Pending status may show various status icons which signify the following:

- × Not Visited✓ In Progress
- Complete

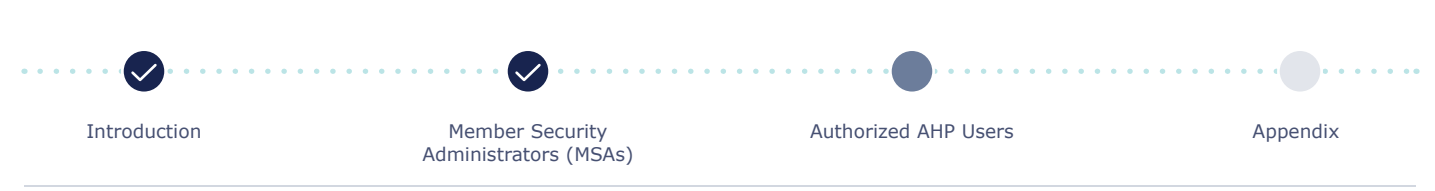

# How a Member Approves an AHP Application

| EHI Bank                           | [ Logout                                                            | Gurrent as of March 5, 2021 at 10:10 AM CST.                            |
|------------------------------------|---------------------------------------------------------------------|-------------------------------------------------------------------------|
| Chicogo                            |                                                                     | My Applications   Home   eBanking   Messages (0)   Guides/Info          |
|                                    |                                                                     | Project Name: 2021 AHP Application - Rental<br>Application Number: 4151 |
| Application * General Informatio   | n * Scoring * Feasibility *                                         |                                                                         |
| Member Involvement In              | nformation 🕄                                                        |                                                                         |
| Member Policy Member Services      |                                                                     |                                                                         |
| Does the member have a mortgage    | or lien on the property?" O Yes O No                                |                                                                         |
| Does the member have any past or   | present financial or ownership interest in the project              | 7" O Yes O Na                                                           |
| Excluding the pass through of AHF  | subsidy, is non-permanent financing being provided                  | I by any member applicant (Lead or Co-Member)?" 🔿 Yes 🔿 No              |
| Are any bridge loans being provide | of for the rental project by the member?* $\bigcirc$ Yes $\bigcirc$ | No                                                                      |
| Are any construction loans being p | provided for the rental project by the member? $^{*}$ $^{\circ}$ )  | res O No                                                                |
| Will the member use a Community    | Investment Program (CIP) advance from the Federal P                 | Nome Loan Bank as part of the project financing?" 🔿 Yes 🔿 No            |
| Excluding the pass through of AHF  | subsidy, is a mortgage loan being provided by any r                 | nember applicant (Lead or Co-Member)?" O Yas O Na                       |
| Excluding the pass through of AHF  | subsidy, are reduced closing costs being provided t                 | by any member applicant (Lead or Co-Member)?* O Yes O No                |
| * Required to save the page        |                                                                     | To submit your changes please click Save before exiting this page.      |
| Required before Member Approval    |                                                                     | Save Undo                                                               |

The Member Contact must complete the required fields before the Member Policy screen can be saved. Even if the Member Contact answers No to all questions, they must click on Save to complete the screen.

The responses to the questions on this screen should reflect the financial involvement of member applicants and co-applicants associated with the project.

These questions are used to track member applicant and co-applicant involvement.

Helpful Hints

- Non-permanent financing includes construction loans, bridge loans, and performance guaranty letters of credit.
- Mortgage loan is providing permanent financing and/or letters of credit

Introduction

Member Security Administrators (MSAs) Authorized AHP Users

Appendix

# How a Member Approves an AHP Application

| ENI Bank                                                           | Logost                                          | Gurrent as of March 5, 2021 at 10:11 AM GS                            |
|--------------------------------------------------------------------|-------------------------------------------------|-----------------------------------------------------------------------|
| Chicogo                                                            |                                                 | My Applications   Home   eBanking   Messages (0)   GuidesInfo         |
|                                                                    |                                                 | Project Name: 2021 AHP Application - Rent<br>Application Number: 415  |
| Application * General Information *                                | Scoring * Feasibility *                         |                                                                       |
| Member Involvement Infor                                           | mation 🖬                                        |                                                                       |
| Member Policy Member Services                                      |                                                 |                                                                       |
| Excluding the pass through of AHP subs<br>Co-Member)? <sup>4</sup> | idy, are grant(s) or in-kind contributions or s | ervices being provided by any member applicant (Lead or ) O<br>Yes No |
| Describe services provided.                                        |                                                 |                                                                       |
|                                                                    |                                                 | 0                                                                     |
| You have 4000 characters remaining for                             | your description.                               |                                                                       |
| Fee Charged                                                        |                                                 |                                                                       |
|                                                                    |                                                 |                                                                       |
| * Required to save the page<br>* Required before Member Approval   |                                                 | To submit your changes please click Save before earling this page.    |
| <previous< td=""><td></td><td>Next</td></previous<>                |                                                 | Next                                                                  |

The Member Contact must complete the required fields before the **Member Services** screen can be saved. Even if the Member Contact answers No to the question, they must click on Save to complete the screen.

The responses to the questions on this screen should reflect the financial involvement of member applicants and co-applicants associated with the project.

These questions are used to track member applicant and co-applicant involvement.

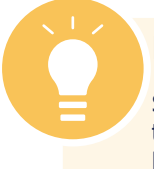

### Helpful Hints

Services may include, but are not limited to, purchasing tax credits and providing letters of credit (for permanent financing).

|              | •••••••••••••••••••••••••••••••••••••••  | ••••••••••••••••••••••••••••••••••••••• | ••••••••••••••••••••••••••••••••••••••• |
|--------------|------------------------------------------|-----------------------------------------|-----------------------------------------|
| Introduction | Member Security<br>Administrators (MSAs) | Authorized AHP Users                    | Appendix                                |

# How a Member Approves an AHP Application

| SCHE PLUS PARTY                                        | Logout             |                  | _                                                              | Gum                                    | ent as of March 5, 2021 at 10:12 AM GST                                                   |  |
|--------------------------------------------------------|--------------------|------------------|----------------------------------------------------------------|----------------------------------------|-------------------------------------------------------------------------------------------|--|
| Chicago                                                |                    |                  | My Applications   Home   eBanking   Messages (0)   Guides/Infi |                                        |                                                                                           |  |
|                                                        |                    |                  |                                                                |                                        | Project Name: 2021 AHP Application - Renta<br>Application Number: 4151                    |  |
| Application * General Information * Score              | ng * Feesibility * |                  |                                                                |                                        |                                                                                           |  |
| Home                                                   |                    |                  |                                                                |                                        |                                                                                           |  |
| Member Approval                                        |                    |                  |                                                                |                                        | 100000000 000000                                                                          |  |
| Application Status Sponsor Approved                    |                    | Status Change    | Details                                                        |                                        | Visit the "AHP Program Policy and<br>Forms" page on the Bank's                            |  |
| Funding Round 2021A<br>Round Deadline 03/19/2021       | From Status        | To Status        | Changed By                                                     | Changed Date                           | website at www.FHLBC.com for<br>additional resources including the                        |  |
|                                                        | Pending            | Sponsor Approved |                                                                | 03/05/2021                             | Implementation Plan, Guide for<br>Project Management, application<br>templates, and moref |  |
| D                                                      | escription         |                  |                                                                | Status                                 | If you have any questions                                                                 |  |
| General Information                                    |                    |                  |                                                                | للتنتبغ                                | please contact us at 312-565-                                                             |  |
| Application Details : Application Information          |                    |                  |                                                                | 1                                      | 5624.                                                                                     |  |
| Application Details : Site Information                 |                    |                  |                                                                | 1                                      | AHP Application                                                                           |  |
| Application Details : Site Parcel                      |                    |                  |                                                                | 1                                      |                                                                                           |  |
| Application Details : Fair Housing                     |                    |                  | 1                                                              |                                        |                                                                                           |  |
| Application Details : Subsidy Amount and Uses of Funds |                    |                  |                                                                | 1                                      |                                                                                           |  |
| Sponsor and Member Information : Member Contact        |                    |                  | 1                                                              | Drink ward and had been                |                                                                                           |  |
| Member Involvement : Member Policy                     |                    |                  | 1                                                              | clicking the link below. You           |                                                                                           |  |
| Member Involvement : Member Service                    |                    |                  | 1                                                              | application after the round<br>closes. |                                                                                           |  |

#### Once both the Member Policy and Member

**Services** screens are complete and have a green check mark, the Member Contact should review the completed AHP application.

The Member Contact may do so by clicking on **Application > Home** in the top-left corner. From the Application Home screen, click on the first link under Description and use the Previous and Next buttons to navigate through the application screens.

To Member Approve, the Member Contact should begin by choosing **Application > Member Approval** in the top-left corner of the Application Home screen.

Introduction

Member Security Administrators (MSAs) Authorized AHP Users

Appendix

# How a Member Approves an AHP Application

#### **Member Approval**

#### Current Status Sponsor Approved The application is complete. There are no issues found.

The AHP subsidy will only be used for the purposes specified in the approved application and in accordance with the federal regulations governing the operation of the Affordable Housing Program (the "AHP Regulations"). The subsidy received for this project will not be used for arbitrage purposes, or for any other purpose prohibited by the AHP Regulations. The project will comply with the requirements of all applicable federal and state laws on fair housing act, the Rehabilitation Act of 1973, the Architectural Barriers Act of 1969, and the Americans with Disabilities Act of 1990. Owner-occupied projects (excluding those projects approved for rehabilitation-only) are subject to a five-(5) year retention period; rental projects are subject to a fifteen-(15) year retention period. The Federal Home Loan Bank of Chicago ("FHLBC") member approving this application (the "Member") will ensure that the rental project, or each of the Attordable Housing Program ("AHP") assisted units of an owner-occupied project, excluding those units that are approved for rehabilitation-only, is subject to a legally enforceable security instrument that (1) incorporates the requirements of the AHP Regulations, (2) is enforceable under applicable law, (3) is in proper form for recording under applicable law, and (4) is properly recorded. The Member will be bound by the commitments made in the application and will build and/or operate the project consistent with the commitments made in the application, or in a modification request approved by the FHLBC in its sole discretion. Any material changes to the information provided in the approved application will be reported to the FHLBC. The Member will monitor the project in accordance with AHP Regulations and FHLBC policies, and will maintain and submit documentation, reports, and certifications required to demonstrate proper use of the AHP subsidy and compliance with application commitments. In the event that the project as described in the application fails to meet its specified commitments, or otherwise fails out of compliance with the AHP Regulations, the proceeds of a funded AHP subsidy will be recaptured and the unused or improperly used subsidy will be returned to the FHLDC. Funding for this project is made available through a financial commitment from the FHLBC. If this application is approved, the Member agrees that the name of the FHLBC will be prominently displayed in all promotional materials related to ground breakings, dedications, and all other media events, including, but not limited to, news releases, site signage, etc. The Member further agrees to notify the FHLBC of all of the aforementioned events. The Member certifies that the information provided in this application is true, complete, and accurate, and that it will be bound by the commitments made in the application. The Member acknowledges that any misrepresentations or false or fictitious statements made in the application, which are used by the FHLBC to award an AMP subsidy, as well as any material changes to the application that are not communicated to the FHLBC, may result in the withdrawal or required repayment of the awarded AMP subsidy. The Member represents and warrants that it has the full corporate power and authority, and has received all corporate and governmental authorizations and approvals as may be required, to enter into and perform its obligations under this application. The person representing the Member by approving this application is duly authorized by the Member to make such representations and commitments as presented in this application. Print your application by clicking the link below. You will not be able to print your application after the round closes. Print Application Application Attachments

Important! After clicking the "Approve" button the application status will change to "Member Approved". You will not be able to modify the application after the status change.

# **To Approve**

Once the member is ready to approve, the following steps must be taken:

- Read the AHP certification;
- Check the box indicating that the certification has been read and understood; and
- Click on Approve at the bottom of the screen.

# **To Reject**

If the member would like to reject the application and have the sponsor make changes, the Member Contact should click on Reject.

Approve

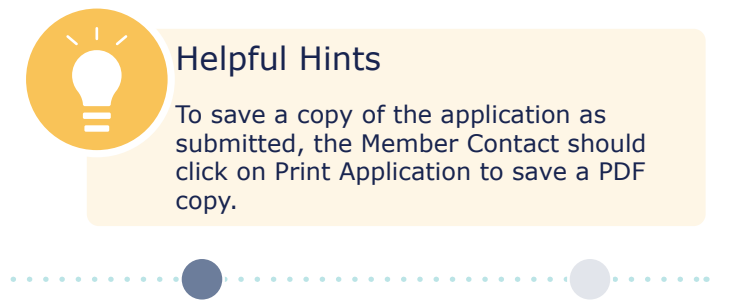

Introduction

Member Security Administrators (MSAs) Authorized AHP Users

Appendix

Reject

Refresh

# How a Member Approves an AHP Application

| EVI Bank                                                                    | Logout                                                | Current as of March 5, 2021 at 10:14 AM US1                                                                                                    |
|-----------------------------------------------------------------------------|-------------------------------------------------------|----------------------------------------------------------------------------------------------------|
| Chicago                                                                     |                                                       | My Applications   Home   eBanking   Messages (0)   Guides/Info                                                                                                    |
|                                                                             |                                                       | Project Name: 2021 AHP Application - Rental<br>Application Number: 4151                                                                                                    |
| Application * General Information                                           | * Scoring * Feasibility *                             |                                                                                                    |
| Member Approval                                                             |                                                       |                                                                                                    |
| <ul> <li>Your application is now Member /</li> </ul>                        | Approved'. Thank you for participating in the AHP     | program.                                                                                                    |
| Current Status Member Approved<br>The application is complete. There are no | issues found.                                         |                                                                                                    |
|                                                                             |                                                       |                                                                                                    |
| Print your application by clicking the link                                 | below. You will not be able to print your application | on after the round closes.                                                                                                    |
| Application Attachments                                                     |                                                       | <b>NOTE:</b><br>If an AHP application has been submitted to<br>another Federal Home Loan Bank, the project<br>can only receive an AHP award from one bank.<br>FHLBank Chicago will manage this process<br>internally with the other FHLBank. |
| 1                                                                           |                                                       | Refresh                                                                                                    |
|                                                                             |                                                       |                                                                                                    |

Once the application's status is Member Approved, the AHP Participant and the Member Contact are unable to edit the application.

At this point, the application is submitted to Community Investment for review.

The member and sponsor are notified via email that the application's status has changed to Member Approved.

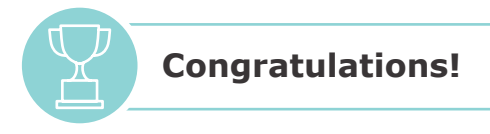

At this point, the application is submitted to Community Investment for review!

The member and sponsor are notified via email that the application's status has changed to Member Approved.

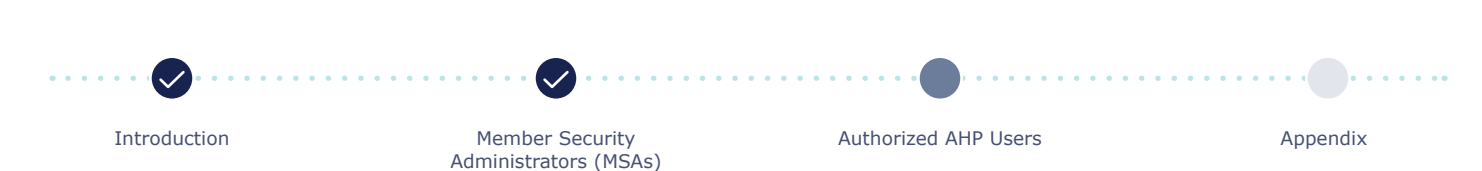

# APPENDIX

**IN THIS SECTION:** 

Accessing AHP Online

Privacy Policy

□ Glossary

# **Accessing AHP Online**

## Members Accessing AHP Online Through eBanking

- 1. Members may only participate in the competitive AHP round through AHP Online via eBanking.
- The member executes the eBanking Services Agreement and the Corporate Certificate of Authority and Certificate of Incumbency. Please email MemberSupport@fhlbc.com for documentation requests.
- 3. The member identifies a Member Security Administrator (MSA).
- 4. The MSA assigns Authorized AHP Users in eBanking.

## AHP Participants Accessing AHP Online

Members must access AHP Online exclusively through eBanking. The AHP Online hours are between 6:30 a.m. and midnight CT every day, including weekends and holidays. FHLBank Chicago reserves the right to modify hours of operation and/or interrupt service at any time without prior notice to its customers if business or technology dictates the disruption. AHP Online is programmed with AHP Participants' protection in mind and will automatically log the user out if the page has been inactive for 15 minutes. For assistance in accessing AHP Online via eBanking, members may call Member Support at 855-FHLB-CHI (855.345.2244), option 0.

Beginning May 12, AHP Participants may initiate an application, which includes associating that application with a Lead Member and Member Contact(s). The member must be registered in eBanking with Authorized AHP Users in order for an AHP Participant to initiate an application. (Refer to "Members Accessing AHP Online Through eBanking" above.)

## AHP Online Authorized User Access

An email and password are required to access AHP Online. FHLBank Chicago must collect certain basic demographic information about each AHP Partici-pant's authorized user (AHP Online User) in order to effectively communicate with him or her.

Upon an AHP Online User's initial login, the user will be asked to select, and answer, three security questions. If the AHP Online User fails to select and answer the three security questions, the user may have subsequent login problems, which may preclude the user from logging in to the system.

The AHP Online User will also be required to establish a password. Passwords are valid for a maximum of 60 days and:

- Must be a minimum of 12 characters;
- Must contain at least:
  - One uppercase letter
  - One lowercase letter
  - One number
  - One of the following special characters: !, \$, #, or %
- Must not contain three or more characters from the user's login ID; and
- Must not be one of the last 12 passwords used.

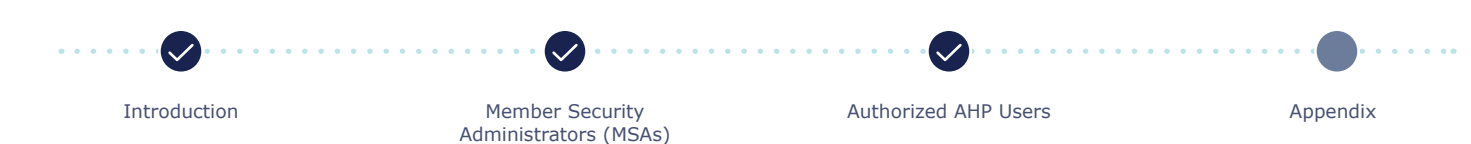

# **Accessing AHP Online**

When a password expires, the AHP Online User will be prompted to change their password at the time of login. If a password is forgotten, the AHP Online User may reset it through AHP Online by clicking on the Forgot your password? link.

Each AHP Participant is obligated to immediately inform FHLBank Chicago, pursuant to the notice provisions of the AHP Services Agreement, if it becomes aware of any compromise, theft, loss, or unauthorized use of any of the login IDs and/or passwords associated with any of its AHP Online Users.

### AHP Participant Authorization Recertification for Sponsors

The Lead Member and Sponsor Contacts are responsible for recertifying the AHP Participant(s) associated with their respective organizations on an annual basis. To recertify, log in to AHP Online and confirm that the listed users are in the General Information section on the Sponsor and Member Information screen. The screen will list all contacts associated with an organization that are approved and authorized for access to the applications and/or projects with which they are associated. Updates to Authorized AHP Users, profiles, and project contacts may be made at any time throughout the year.

## AHP Online Minimum Supported System Requirements

The following minimum supported system requirements are necessary to access and use AHP Online. If these requirements are not met, users may not be able to log in to the site or access all of the functionality that their role would otherwise allow:

- Browser: To ensure an optimal user experience, we recommend using Google Chrome or Microsoft Edge to access these sites.
- Operating system: Microsoft Windows Vista (with the latest service pack) or above.
- Display: a recommended monitor display setting of 1024 x 768.
- Other software, such as Adobe Acrobat/Reader 9 or 10, to view and print Portable Document Format (PDF) files.
- Adobe Flash Player to view Flash demonstrations.
- Microsoft Excel Viewer 2010 or above to upload Excel spreadsheets.

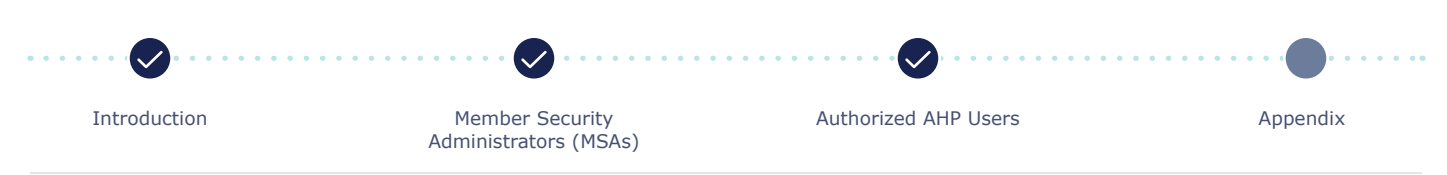

# APPENDIX

# **IN THIS SECTION:**

- Accessing AHP Online
- **Privacy Policy**
- □ Glossary

# **Privacy Policy**

In order to assist members of the Federal Home Loan Bank of Chicago ("FHLBank Chicago") with their required regulatory compliance, the following guidelines are adopted to address the privacy of confidential information which is received by the FHLBank Chicago from or on behalf of members or customers of FHLBank Chicago (the "Members"):

With respect to nonpublic personal information (as that term is defined in the Gramm-Leach-Bliley Act) received by FHLBank Chicago from or on behalf of Members, appropriate administrative, technical, and physical safeguards have been instituted to:

- Maintain the security and confidentiality of such information;
- Protect against anticipated threats or hazards to the security or integrity of such information; and
- Protect against unauthorized access to or use of such information.

No nonpublic personal information which is received from or on behalf of a Member is used by FHLBank Chicago or disclosed to third parties, other than uses and disclosures which are permitted by statutory or regulatory exceptions.

Third parties engaged by FHLBank Chicago who

have access to nonpublic personal information received from or on behalf of Members are required:

- To comply with all applicable privacy laws;
- To institute administrative, technical, and physical safeguards which are consistent with those outlined in paragraph 1 above;
- To limit their use of nonpublic personal information to the purpose(s) for which it was provided to them; and
- To release nonpublic personal information only as permitted by statutory or regulatory exceptions.

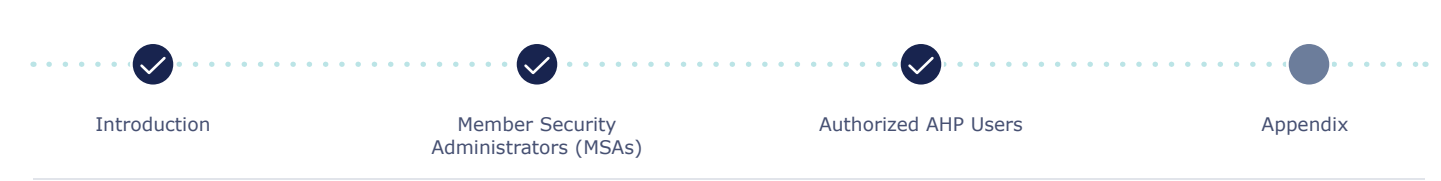

# APPENDIX

# **IN THIS SECTION:**

- Accessing AHP Online
- Privacy Policy
- Glossary

# Glossary

## **AHP-Assisted Unit**

A housing unit that is subject to an incometargeting commitment of  $\leq 80\%$  area median income (AMI) to FHLBank Chicago.

## **AHP Participant**

An AHP project sponsor or consultant registered as an AHP Online user.

## **Authorized AHP User**

A Member Contact who is assigned by the member's eBanking Member Security Administrator (MSA) to have eBanking and AHP Online access allowing the Authorized AHP User to complete and Member Approve AHP applications.

## **Co-Member**

A Member Contact who is not identified as the Lead Member in a consortium project for homeownership activities. FHLBank Chicago does not allow consortium projects for rental activities.

# eBanking

Members access AHP Online exclusively through eBanking, FHLBank Chicago's member-only website. In addition to serving as the portal to AHP Online, eBanking enables members to initiate a variety of transactions such as user authorizations, advances, letters of credit, and wire transfers. Members can also use eBanking to access their Bank activity statements and reports, learn about product updates, view archived webinars, and much more.

# Federal government or any agency or instrumentality thereof

Includes states, units of local government, tribal government, and public housing authorities.

## **Input Contact**

If a sponsor organization is working with a consultant or another organization to complete an AHP application, the non-sponsor organization contact should be identified as an Input Contact. An individual may be selected as an Input Contact for multiple applications. AHP Online allows at most three Input Contacts per project.

An Input Contact may initiate and complete an AHP application, but is unable to edit contact screens or Sponsor Approve an AHP application.

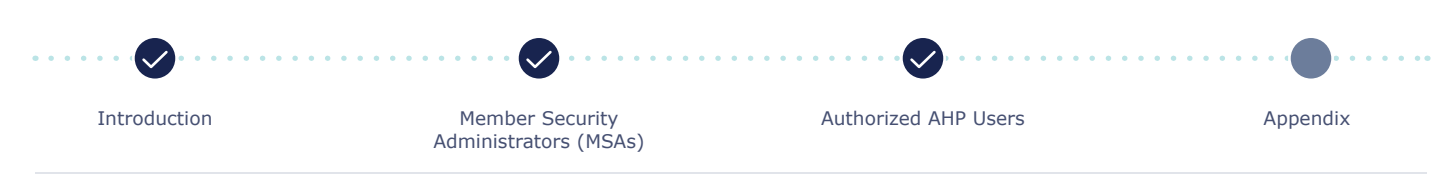

## Lead Member

The member institution identified as the primary member and contact. The member must be in good standing with FHLBank Chicago and have an eligible member risk rating.

# Lead Sponsor Contact

A Lead Sponsor Contact is a noncontractual employee of the sponsor organization, or of an entity that wholly owns and/or controls the sponsor organization, who has the knowledge and authority to respond to inquiries and make decisions related to this application and project.

A Lead sponsor contact should be permanent staff or serve on the board of directos of the sponsor organization. They must be authorized by the sponsor to accept and enter into contractual and financial obligations on behalf of the sponsor.

A Lead Sponsor Contact is responsible for the AHP subsidy for the entire AHP compliance period: 15 years for rental projects. At least one and at most two Lead Sponsor Contacts from the same organization must be assigned for each application. The Lead Sponsor Contact(s) identified will be associated with the complete life cycle of the project, from application submission to project completion and long-term monitoring.

FHLBank Chicago does not recognize co-sponsors.

### Owner

The owner of a Rental Project means the legal entity or individual entity on the title of the Rental Project; the Sponsor has ownership interest in the Owner.

# **Short-Sale Projects**

The Bank defines a short sale as having two characteristics: 1) the proceeds from selling the property are insufficient to satisfy the balance of the debts secured by liens against the property; and 2) the lien holder agrees to release its lien on the real estate in exchange for less than the amount owed on the debt.

# **Total Project Units**

The total number of units in the AHP project, regardless of income targeting.

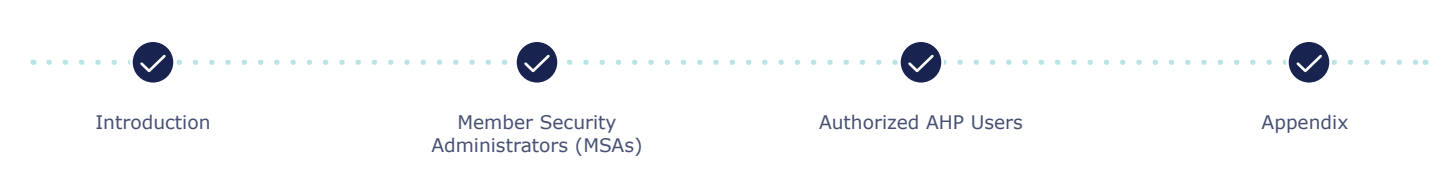

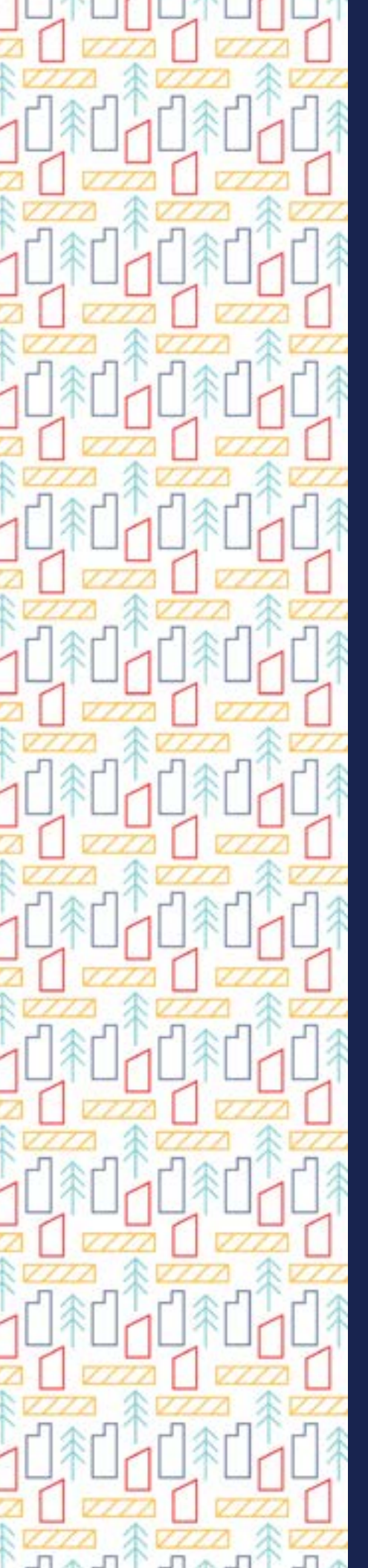

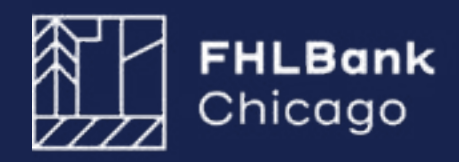

433 West Van Buren Street, Suite 501S Chicago, IL 60607

www.fhlbc.com